## 退货入库操作

好运城通,便捷的多方合同体系

1: 正常其他退货

2: 平台类销退入库

3: 平台类客退入库

4: 退货中货损的处理

5: 退货中损耗的处理

权限控制:入库单创建权限

一、退货入库创建入库单(参考"入库单管理.pdf")

退货入库创建入库单时可选择入库类型,退货入库/销退入库/货损入库

点击 🕸 仓储管理 选择 👫 <sub>入库单管理</sub> 进入界面,点击 🕂 🖽 进入手工入库界面(图一),选择入库仓、入库类型、时间,点击 🕂 添加商品 弹出选择商品页面(图二),勾选要入库

的商品后确认,返回手工入库界面,继续填写入库的商品数量和生产日期(商品不是按照生产日期管理的可不用填写生产日期),确认后入库单生成,收货后按照"入库单管理"的收货流程操作即可。

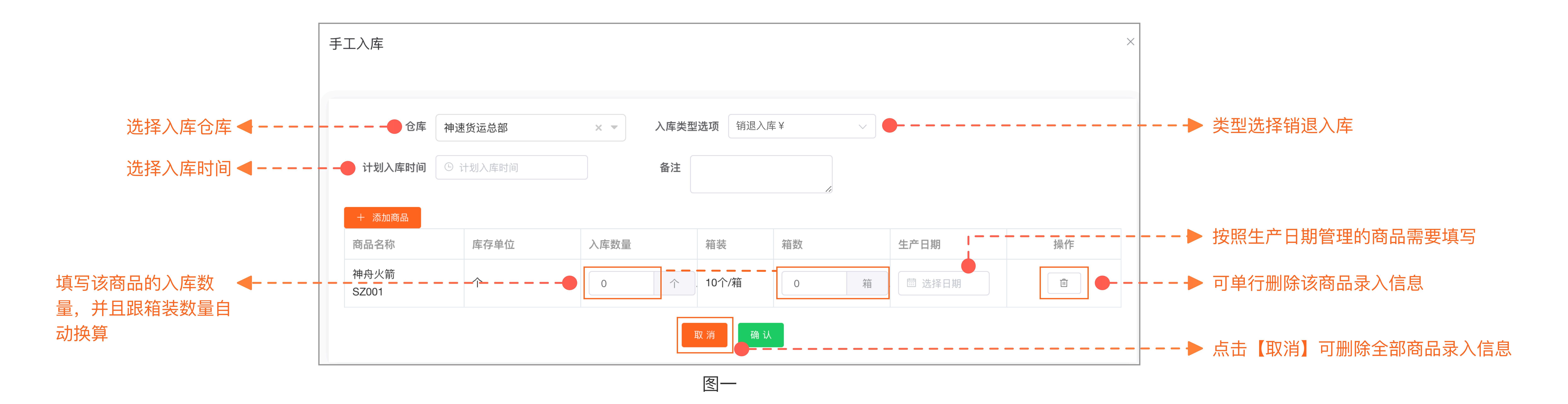

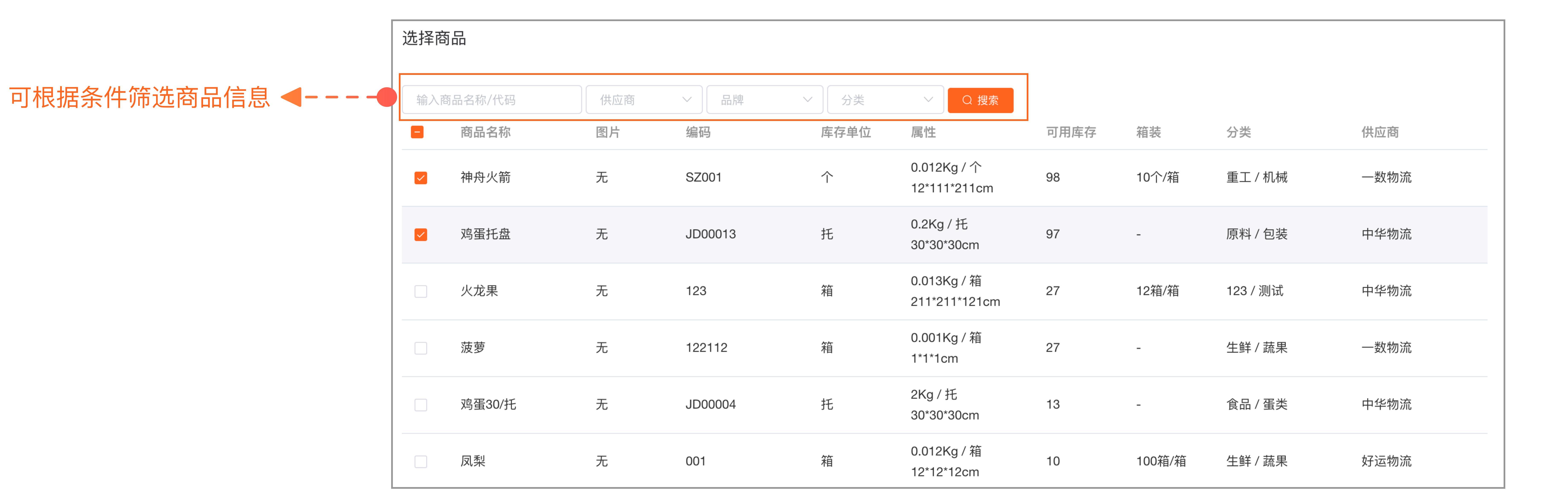

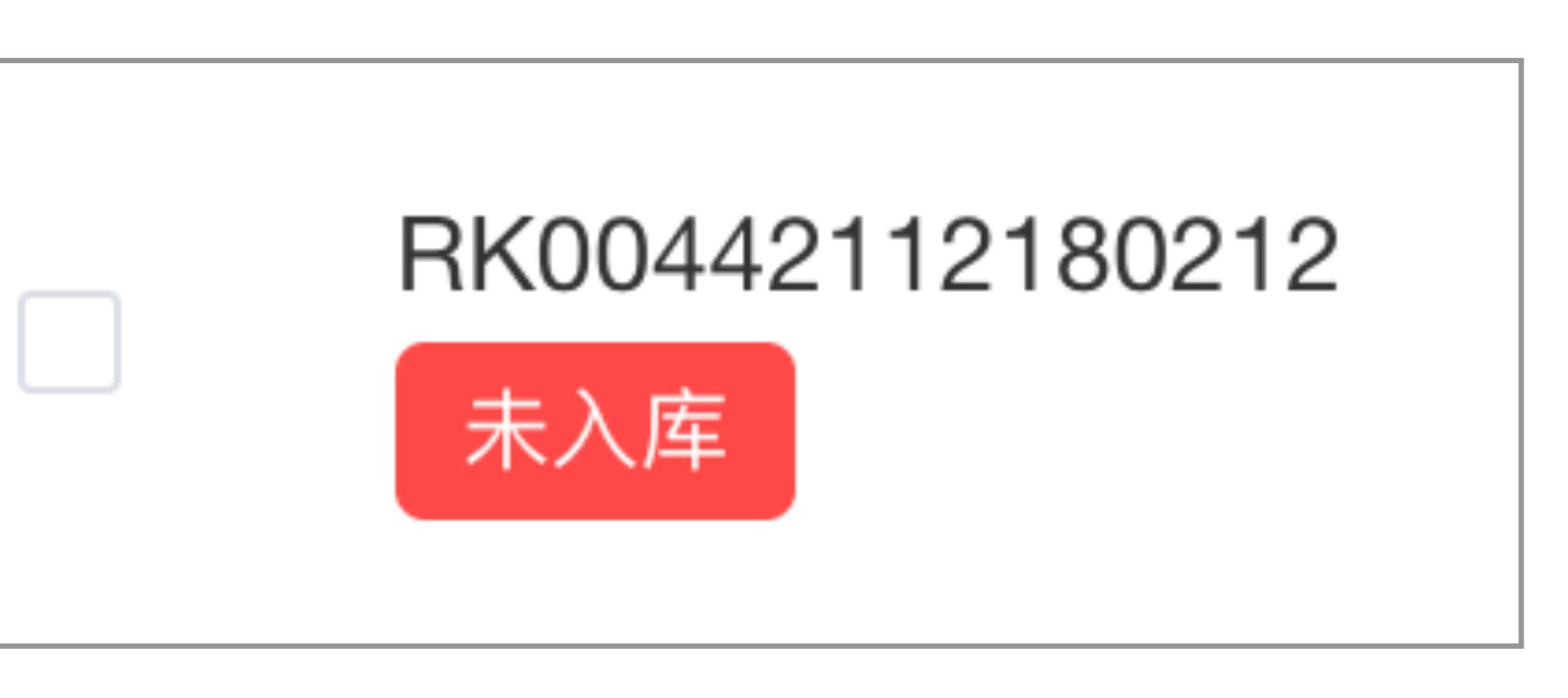

冬三

参照"入库单管理.pdf"的操作流程完成 创建及入库

图\_\_\_

## 二、退货中货损的处理

创建手工入库单时选择货损入库 ,按照"入库单管理.pdf"的流程完成收货,商品库存会在货损库存展示(图二)。

| 入库详情                          | $\times$ | 商品库存 | 库存变更记录 货打 | 员记录  | 入库单 | 出库单 | + 手工入     | 、库  | + 手コ | C出库    |    |        |
|-------------------------------|----------|------|-----------|------|-----|-----|-----------|-----|------|--------|----|--------|
| 入库单号: RK00442112210222 未入库    | 类型: 货损入库 | 选择仓库 |           | 输入搜索 | 索内容 |     | 供应商       |     | 品牌   | $\sim$ | 分类 | $\sim$ |
| 仓库:神速货运总部                     | 计划操作时间:  | ⊻ 导出 | 正品库存 货损库存 |      |     |     |           |     |      |        |    |        |
| 录入者:管理员 [2021-12-21 10:34:55] | 操作者: -[] | 商品   |           | 仓库   |     | J   | <b>岸存</b> | 销售单 | 价 生  | E产日期   |    | 保质期    |

## 三、退货中损耗的处理

| 详情                                     |                   |     |      |                         |            |                      |
|----------------------------------------|-------------------|-----|------|-------------------------|------------|----------------------|
| 单号: <b>RK00</b>                        | 442112210222 🗍    | 天入库 | 类    | 型: 货损入库                 |            |                      |
| 神速货运总                                  | 、部                |     | 计    | 划操作时间:                  |            |                      |
| 入者:管理员[                                | 2021-12-21 10:34: | 55] | 操    | 作者:-[]                  |            |                      |
| −−−−−−−−−−−−−−−−−−−−−−−−−−−−−−−−−−−−−− |                   |     |      |                         |            |                      |
| 5品/条码                                  | 品牌                | 数量  | 实际数量 | 生产日期                    | 箱装         | 库位设置                 |
| 舟火箭<br>2001                            | 神州                | 12个 | 10   | 2021-12-21<br>有效期96.32% | 10/箱<br>1箱 | 临时<br><b>库位设置</b>    |
|                                        |                   |     |      |                         | 12*12*13cm |                      |
|                                        |                   |     |      |                         | 添力         | 小账单 入库 关<br>导出为PDF 打 |
|                                        |                   |     | 冬—   |                         |            |                      |

四、移动端操作小技巧

客退商品回到仓库时,可以在移动端首页点击 <mark>目</mark> 选择 <sup>(</sup>,直接扫描商品条码(图一),系统会识别出该商品的基本信息(图二),帮助操作人员分辨商品属于哪个客户。

添加商品时移动端有一个扫码添加商品的功能(图三),方便实操人员快速添加商品。

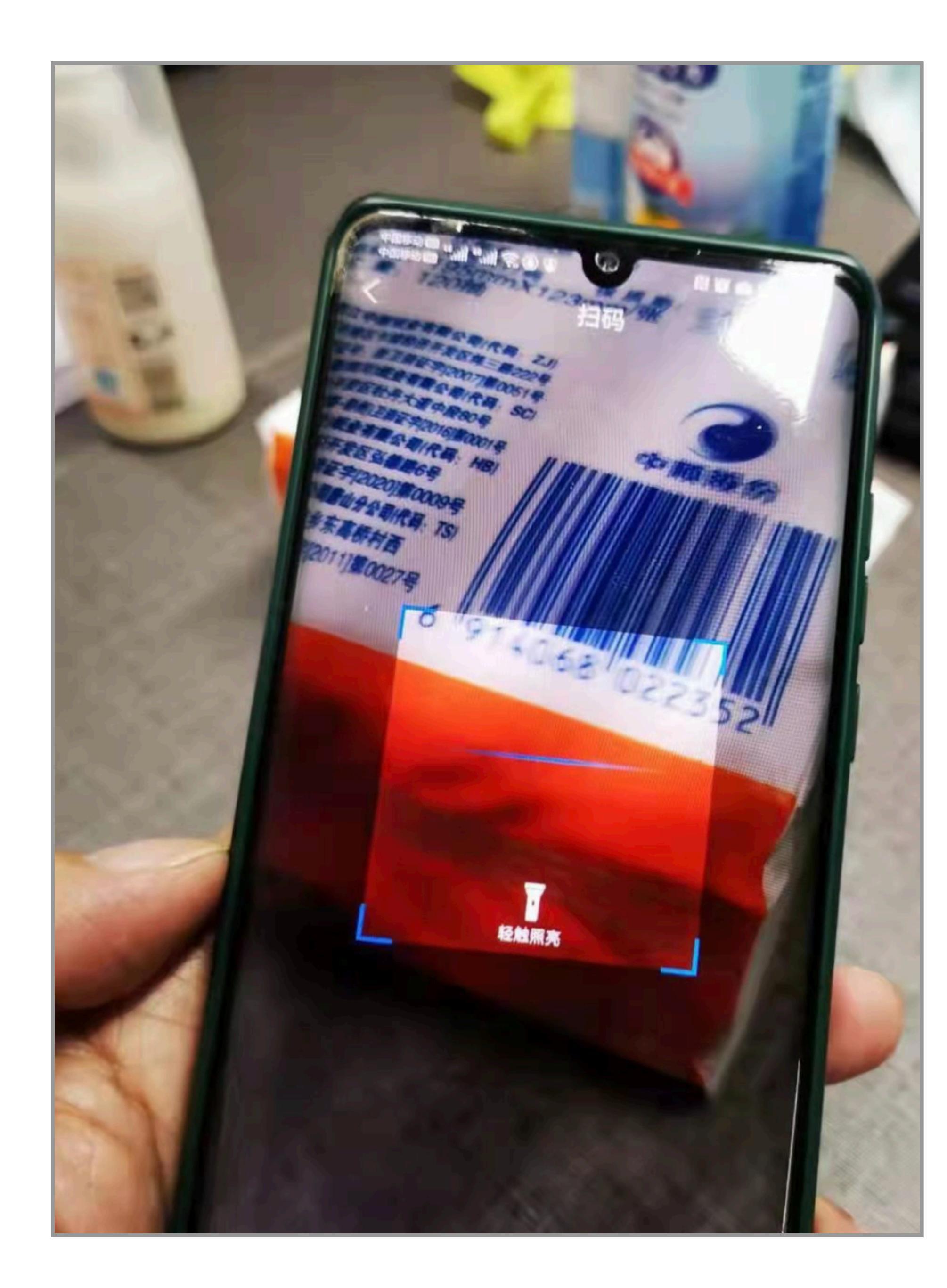

冬—

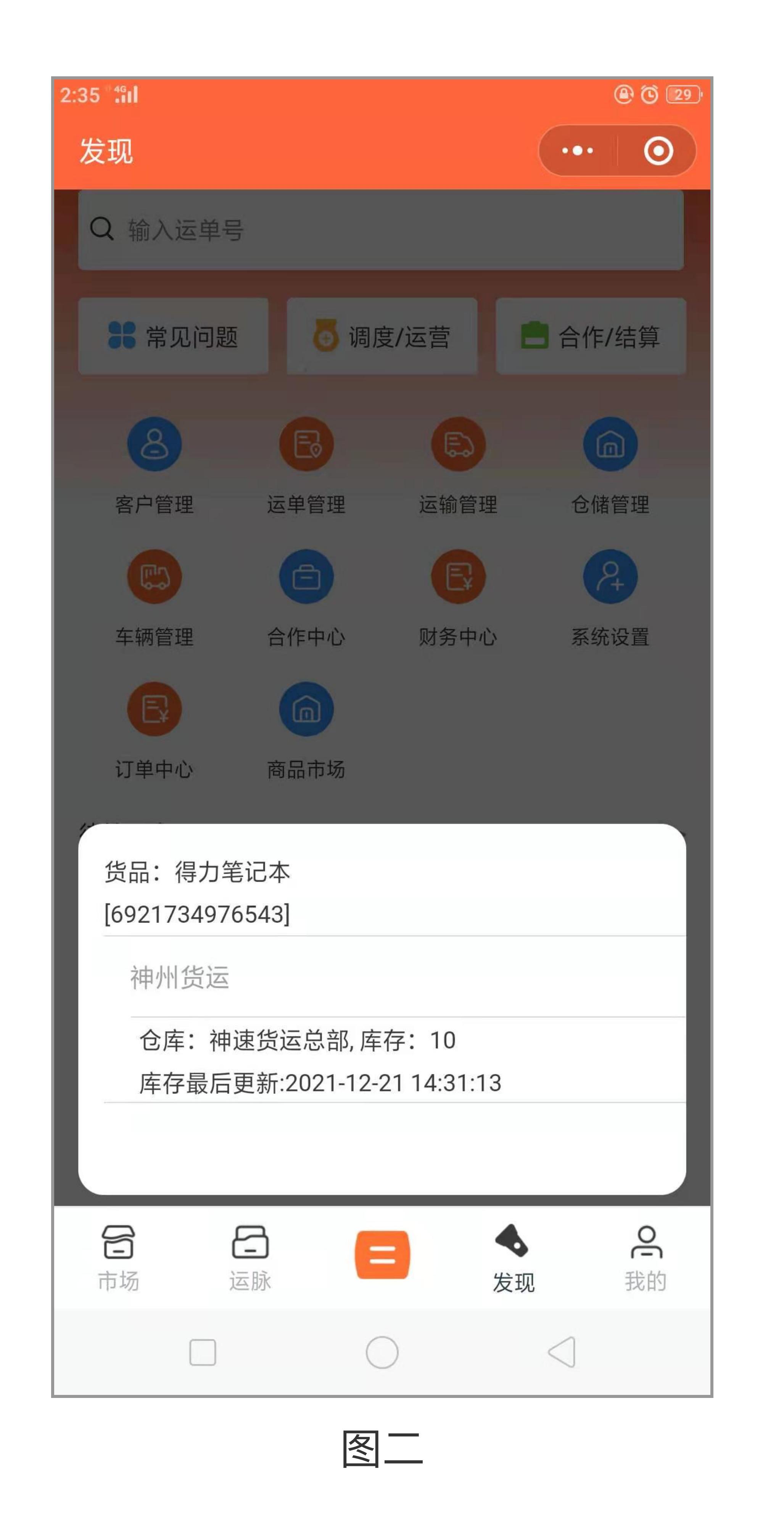

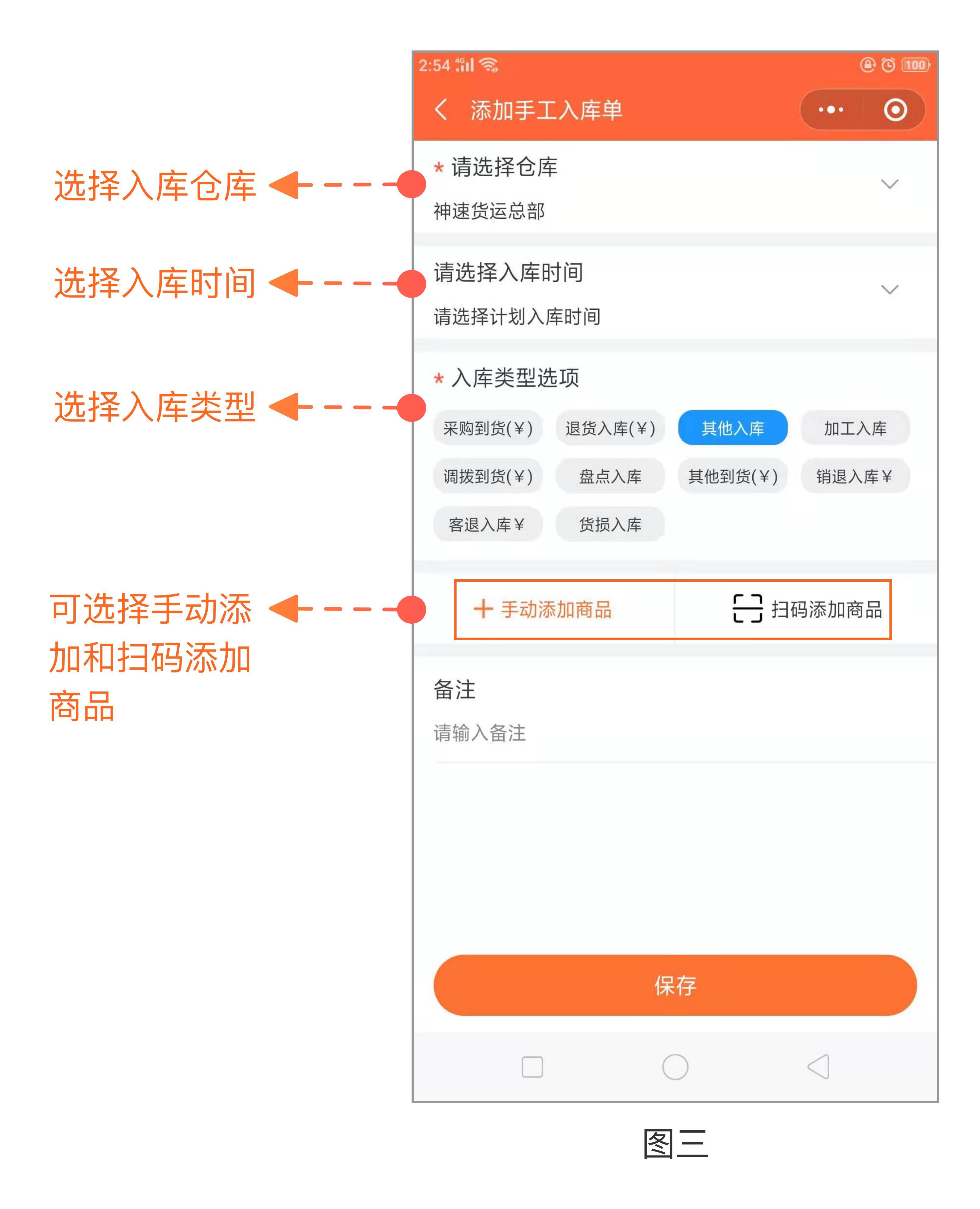